於 Win10 桌面工作列上可以找到放大鏡符號(搜尋功能) 點選後輸入關鍵字『IE』,上方即會出現搜尋結果 此時我們點選 IE 瀏覽器

| =      | 最佳比對                          |                                         |
|--------|-------------------------------|-----------------------------------------|
| ŵ      | Ø Internet Explorer<br>真面應用程式 |                                         |
| 8<br>2 | 設定 ③ 新増或移除程式                  |                                         |
|        | ■ 搜尋我的專區                      |                                         |
|        | IĘ                            |                                         |
| ł      | P 🖽 🤤 틞 🛱                     | へ 記 🗤 巨 英 上午10:12 へ 記 4 レーラ 英 2016/6/19 |

 輸入學校教務系統網址『portal.knu.edu.tw』,會發現帳密畫面是灰色的, 這是因為 WIN10 所搭載的為 IE11,因此需要再進行相容性設定; 請在右上角找到『齒輪圖示』並點選,再進入相容性檢視設定部份。

| <b>夏</b> 源回收筒 | (+))<br>(+) | €∂€ | http://portal.knu.edu.tw/knue2/index.aspx                                                                                                    |                                                                                                    | - 開南大學教務行政資訊 × 列印(P)<br>相案(P)                                                               | © ☆ ♥<br>☆ ☆ ♥<br>◇ ^ |                       |
|---------------|-------------|-----|----------------------------------------------------------------------------------------------------|----------------------------------------------------------------------------------------------------|---------------------------------------------------------------------------------------------|-----------------------|-----------------------|
|               |             |     | 7/2                                                                                                    | Chinese New Year 20                                                                                        | 細取(2)(100%)<br>安全性(S)<br>新増網站至應用程式(I)<br>横視下載(N)<br>智理附加元件(M)<br>F12開發人員工具(L)<br>終本可堪的網路(G) | ><br>Ctrl+J           |                       |
|               |             |     | 小六                                                                                                    | 開南大學校務                                                                                                    | 相密性檢視設定(8)<br>網際網路違項(O)<br>關於 Internet Explorer(A)                                          |                       |                       |
|               |             |     | 朝                                                                                                    | 金·易力 © 衣服 © (<br>構建:<br>空碼:                                                                                | 97<br>                                                                                      |                       |                       |
|               |             | <   | 1. 若怒使用的 E2 瀏覽器 版本為11, 請<br>2. 本系統之「登入帳號」條與「人事資訊系統」<br>學生: 登入帳號>「學號」, 密碼>「學生資訊<br>※帳號為電子信箱@前的文字。<br>EX b89101001@mail.km.edu tw, 那帳號就為b891<br>※新生學就於新生資料第上顯示, 密碼為學生本人 | 参考 <u>IE 11 設定説明</u><br>合・如下所述:<br>糸紙」。<br>)1001。<br>身分遺後六碼数字<br>2458442-47595-55854、42595-7245-1444-05555 | ↓                                                                                           | ,                     |                       |
| م 🖿           | ([]]        |     | 6                                                                                                    |                                                                                                    |                                                                                             | ₽ 4≥ 8                | 上午 10:08<br>2016/6/19 |

3. 接著會看到預先帶入了 knu.edu.tw,僅須按下新增即可。

|       |     |    | 1.00      |                                                     |                                                         |                      | -                    |           |                       |
|-------|-----|----|-----------|-----------------------------------------------------|---------------------------------------------------------|----------------------|----------------------|-----------|-----------------------|
|       |     | 60 | )   http: | //portal. <b>knu.edu.tw</b> /k                      | 相容性檢視設定                                                 | ×                    |                      | रीट 🏶 🙂   |                       |
| 資源回收額 | ā   |    |           | ~ <                                                 | 變更相齊性檢視設定                                               |                      |                      | ^         |                       |
|       |     |    |           |                                                     | 新増此網站(D):<br><mark>knu.edu.tw</mark>                    | 新増(A)                | * 壹 陸                |           |                       |
|       |     |    |           |                                                     | 已新増至 [相容性檢視] 的網站(W):                                    |                      | 6 The Year of Monkey |           |                       |
|       |     |    | ∕∕        | 1 / 1                                               |                                                         | 移除(R)                |                      |           |                       |
|       |     |    | /         |                                                     |                                                         |                      | 行政資訊系統               |           |                       |
|       |     |    |           |                                                     |                                                         |                      | 网络                   |           |                       |
|       |     |    |           |                                                     |                                                         |                      | 72                   |           |                       |
|       |     |    |           |                                                     | ☑ 在相容性檢視下顯示內部網路網站(I)                                    |                      |                      | 1.00      |                       |
|       |     |    |           |                                                     | ☐ 使用 Microsoft 相容性清單(U)                                 |                      |                      |           |                       |
|       |     |    |           |                                                     | 如需詳細資訊,請參閱 <u>Internet Explorer 隱私權聲明</u>               |                      | тості                |           |                       |
|       |     |    |           | 1. 若您使用的 正 》                                        |                                                         | 關閉(C)                |                      |           |                       |
|       |     |    | į         | 2.本系統之「登入帳號」<br>學生:登入帳號 >「學                         | 」 係與「人事資訊系統」 整合,如下所述:<br>紙」, 密碼 → 「學生資訊系統」。             |                      | Î                    |           |                       |
|       |     |    | 1         | ※辰號為电子信相@加出<br>EX:b89101001@mail.knu<br>※新生學號於新生資料系 | DX子。<br>1edu.tw,那帳號就為b89101001。<br>沒上顯示,密碼為學生本人身分證後六碼數字 |                      | v                    |           |                       |
|       |     | <  |           | a tt (m 7 Fordhikkate7/e-e-e)                       |                                                         | VA. An als Designers |                      | >         |                       |
| -     | , ק |    | â         | e                                                   |                                                         |                      |                      | へ 🖫 🍓 투 中 | 上午 10:10<br>2016/6/19 |

4. 當看到 knu.edu.tw 以被新增至列表中即可按下關閉。

| 0     |          |      | 2 |   | Atto:      | //portal knu e                                   | du tw/k                           | 相奏維給這処定                                                       |                              |                              | ×        |             | -      | 다 X<br>숫 <b>생 (</b> ) |           |
|-------|----------|------|---|---|------------|--------------------------------------------------|-----------------------------------|---------------------------------------------------------------|------------------------------|------------------------------|----------|-------------|--------|-----------------------|-----------|
| 資源回收能 | <b>a</b> |      |   |   | Control of |                                                  | <                                 | ₩100 IE (10,00,00,00<br>一型更相容性檢                               | 視設定                          |                              |          |             |        | ^                     |           |
|       |          |      |   |   | >          |                                                  |                                   | 新増此網站(D):                                                     | <u>か/梁祚たへょへ</u>              | 新增(A                         | 。<br>6 殊 | The Year of | Monkey |                       |           |
|       |          |      |   | Ş |            |                                                  |                                   | knu.edu.tw                                                    | нэшанцаау.                   | 移除(R                         |          |             |        |                       |           |
|       |          |      |   |   |            |                                                  | 5                                 |                                                               |                              |                              | 行政       | <b>b</b> 資訊 | 系統     |                       |           |
|       |          |      |   |   |            |                                                  |                                   | ☑ 在相容性檢視下顯示<br>□ 使用 Microsoft 相容                              | 內部網路網站(I)<br>性清單(U)          |                              | 學生       |             |        |                       |           |
|       |          |      |   |   | į          | 1.若您使用4                                          | 内正蒼                               | 如需詳細資訊,請參                                                     | 闧 <u>Internet Explorer</u> 陽 | <u>長私權壁明</u><br>關閉(C         |          |             | TODEY  |                       |           |
|       |          |      |   |   | i<br>I     | 2. 本系統之「登<br>學生: 登入帳<br># 帳號為電子信<br>EX:68910100@ | 冬帳號」<br>まっ「學<br>箱@前的<br>Qmail knu | 」 保與「人事資訊系統」整<br>號」,密碼 → 「學生資訊<br>的文字。<br>u.edu.tw;那帳號就為b8910 | 合,如下所述:<br>系統」。<br>)1001。    |                              |          |             |        |                       |           |
|       |          |      |   |   |            | *新生學號於新                                          | (生資料)<br>(117)                    | 袋上顯示,密碼為學生本人<br>#2000-00-10-10-10-10-10-10-10-10-10-10-10-    | 身分證後六碼數字                     | 900 D-9407244-14 /5 /8 D-946 |          | ~           |        | >                     | 上午 10:10  |
|       | ρ        | [[]] | 9 |   |            | e                                                |                                   |                                                               |                              |                              |          |             |        | ~ 臣 🍓 투 中             | 2016/6/19 |

5. 此時教務系統已經不再是鎖定狀態,可以正常輸入密碼登入使用。

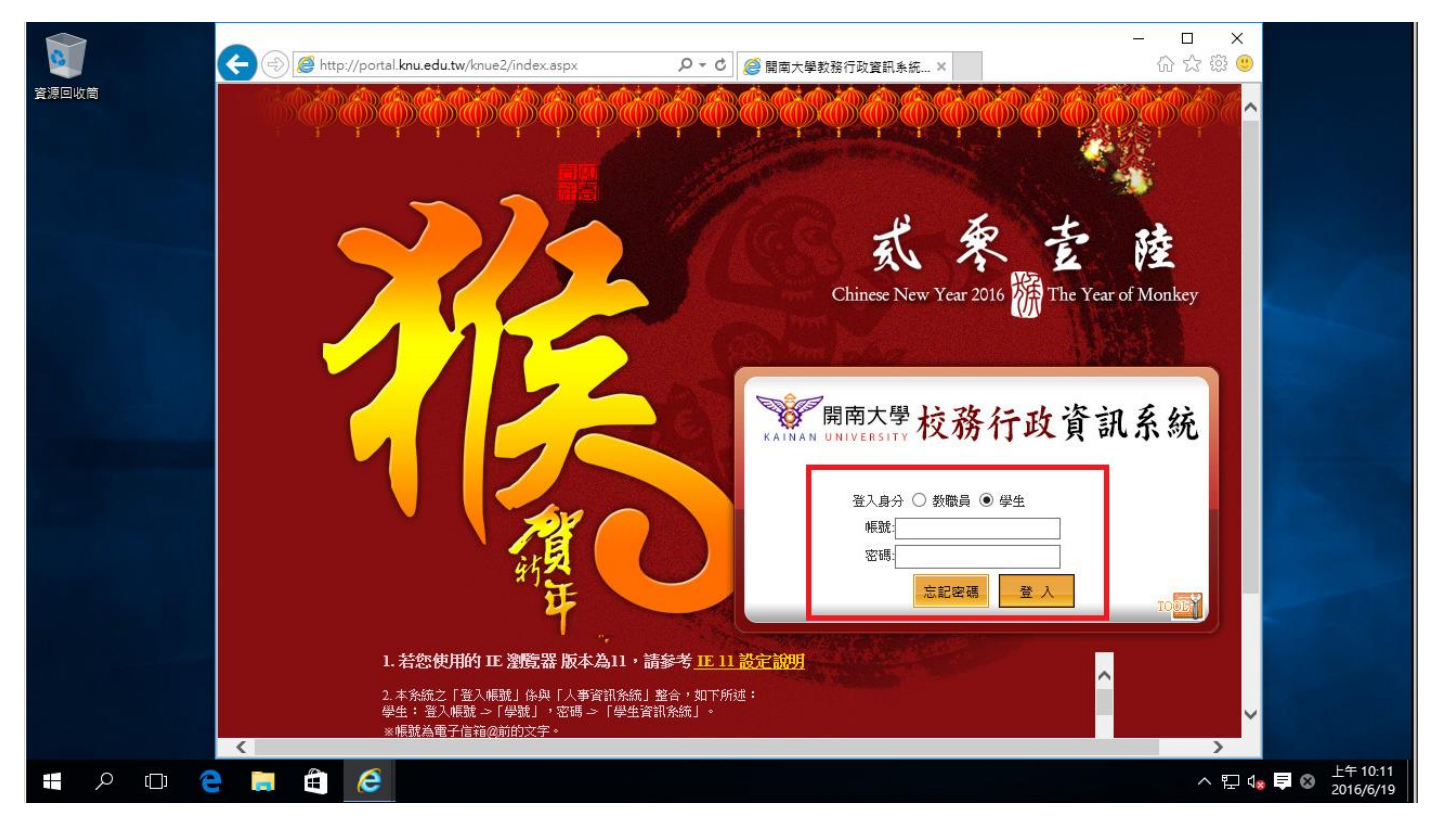